## D-Link 2878AL ADSL/VDSL

Please follow the below steps to modify Wi-Fi settings of D-Link 2878AL modem

- Establish a connection between the device and the router via network cable or Wi-Fi
- Open a browser and type 192.168.1.1 in the address bar
- You will be prompted to enter the administrator password which is found printed on the backside of the modem

| D-Link | Model Name: DSL-2878 | Hardware Version: V1 | Firmware Version: IDM_1.00 |
|--------|----------------------|----------------------|----------------------------|
|        |                      |                      | \                          |
|        |                      | Admin Password:      |                            |
|        |                      | Log In               |                            |
|        |                      |                      | J                          |

• Click on the setting tab and select Wireless

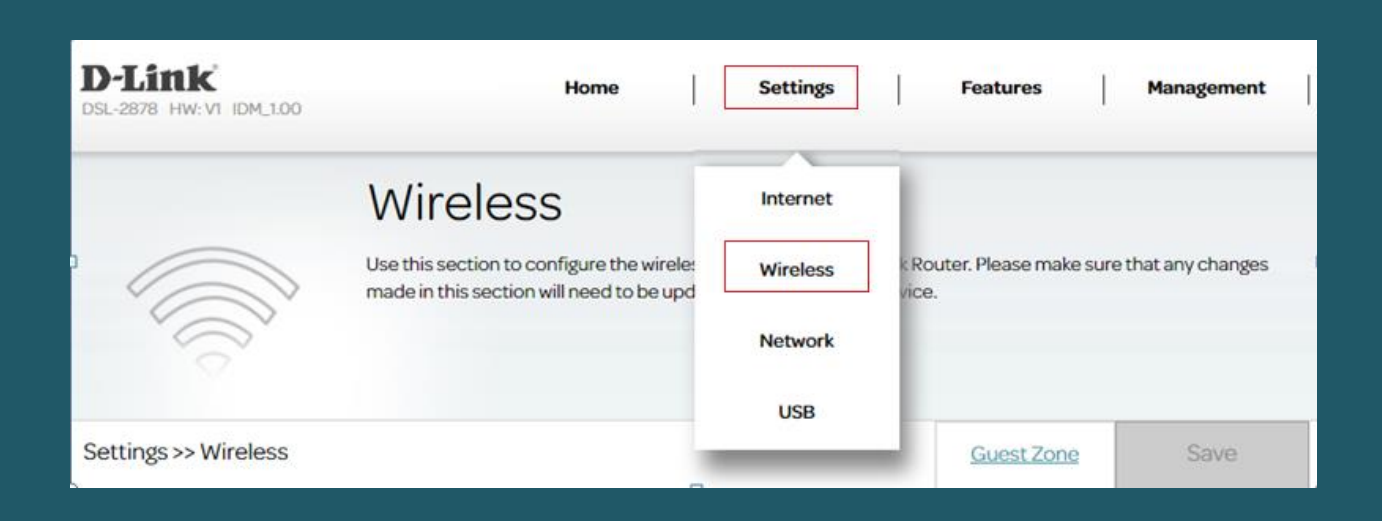

- In SSID Name textbox type WIFI Name then Password of 2.4 and 5GHz (safest passwords are long and contain at least 8 digits of mixed letters, and numbers)
- Once changes are done please click Save

| Settings >> Wireless |                          | Guest Zone | Save             |
|----------------------|--------------------------|------------|------------------|
| 2.4GHz               |                          | 10         |                  |
|                      | Status: Enable           |            |                  |
|                      | SSID : dlink-6D0098      |            |                  |
|                      | Password : 3wdjp7um8f    |            |                  |
|                      |                          |            | Advanced Setting |
| 5GHz                 |                          |            |                  |
|                      | Status: Enable           |            |                  |
|                      | SSID : dlink-5GHz-6D0098 |            |                  |
|                      | Password : 3wdjp7um8f    |            |                  |
|                      |                          |            | Advanced Setting |